# Come raccogliere i log delle porte Jabber in remoto

## Sommario

Introduzione Prerequisiti Requisiti Componenti usati Configurazione Esempio di rete Configurazioni Operazioni preliminari Procedura Verifica Risoluzione dei problemi Informazioni correlate

## Introduzione

Questo documento descrive come configurareRaccolta dei log di Jabber Problem Report Tool (PRT) in remoto.Anziché attendere che un utente carichi i log PRT, è possibile generare i log in remoto in Amministrazione CM unificata.

## Prerequisiti

#### Requisiti

Cisco raccomanda la conoscenza dei seguenti argomenti:

- Piattaforma: Windows/Mac
- Jabber 12.9 e versioni successive
- Requisiti CUCM:12.5.1.SU1 e versioni successive
- Server HTTP (Hyper Text Transfer Protocol)
- Requisiti Cuffia: sunkist e versione superiore a 1-3(se con cuffia)

#### Componenti usati

Le informazioni fornite in questo documento si basano sulle seguenti versioni software e hardware:

- CUCM 12.5SU4
- Jabber 12.9
- Jabber installato su Windows 10

• Server HTTP (server Apache su Linux)

### Configurazione

#### Esempio di rete

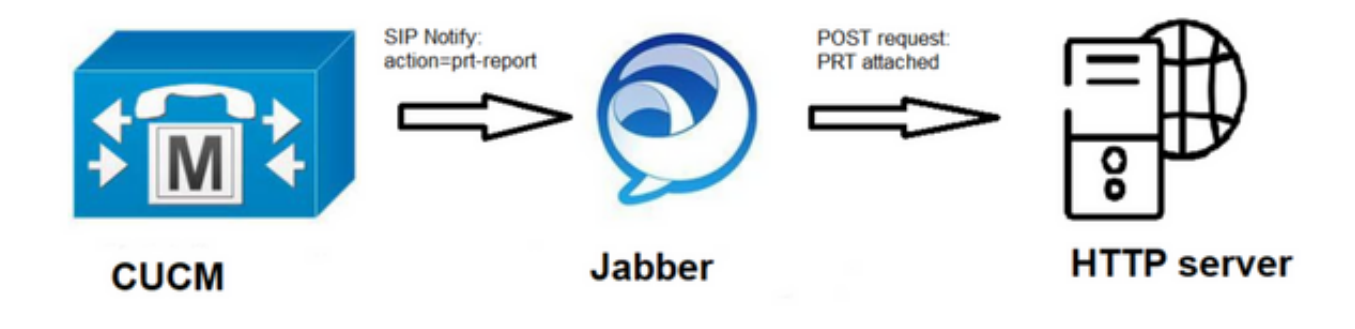

#### Configurazioni

#### Operazioni preliminari

Per preparare l'ambiente, effettuare le seguenti operazioni:

1. Installare e configurare un server HTTP. In questo documento viene utilizzato il server Apache su

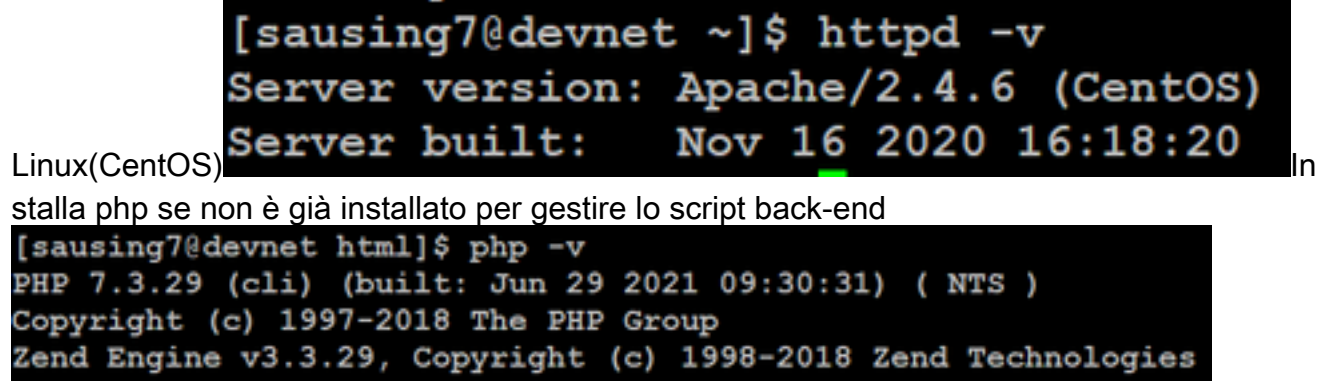

2. Creare uno script personalizzato per accettare la richiesta HTTP POST.Di seguito è riportato un esempio di script che può essere modificato in base all'ambiente.

```
[sausing7@devnet html]$ cat upload.php
<!DOCTYPE html>
<html>
   <head>
        <title>Jabber PRT Uploader</title>
   </head>
   <body>
        <?php
            $target dir = "/var/www/html/JabberPRT/uploads/";
            echo "Target Directory: " . $target dir;
            $file name = $ FILES['zipFileName']['name'];
            $file tmp = $ FILES['zipFileName']['tmp name'];
            echo "file name:" . $file_name;
echo "file tmp:" . $file_tmp;
            $target file = $target dir . $file name;
            echo " " . $target file;
            if (move uploaded file($file tmp, $target file)) {
                echo "File Uploaded Successfully";
            } else {
                echo "File Upload Failed";
            }
        ?>
   </body>
</html>
```

**\$target\_dir = "/var/www/html/JabberPRT/uploads/"** questa è la posizione in cui verrà salvata la parte PRT, possiamo usare qualsiasi percorso e lo stesso percorso deve essere menzionato nel codice, assicurarci che la cartella o la directory che stiamo usando sia accessibile dal processo Apache e le autorizzazioni appropriate per scrivere in quella

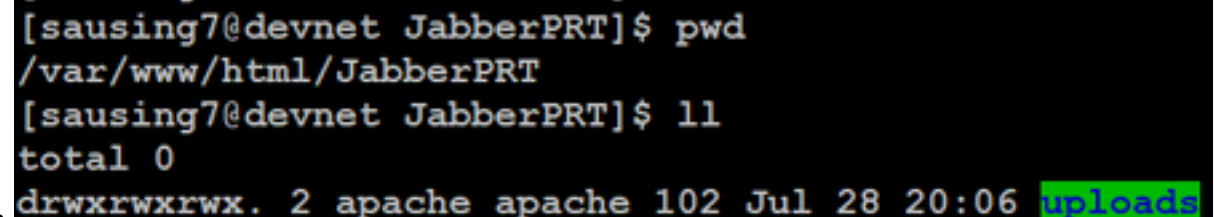

cartella.

3. Crea una pagina HTML che consente agli utenti di caricare i Report di problema salvati localmente. La pagina HTML deve contenere un modulo che accetti il Report di problema salvato come archivio .ZIP e contenga un'azione per l'inserimento del Report di problema utilizzando lo script personalizzato. Di seguito è riportato un modulo di esempio che accetta il Report di

problema

| [sausing70devnet html]\$ cat index.html                                                                                        |
|----------------------------------------------------------------------------------------------------|
| <pre><form action="http://10.106.120.10/upload.php" enctype="multipart/form-data" method="post" name="uploadPrt"></form></pre> |
| <input id="zipFileName" name="zipFileName" type="file"/><br>                                                                   |
| <pre><input id="submitBtn" name="submitBtn" type="submit" value="Upload File"/></pre>                                          |
|                                                                                                    |

action="<u>http://server\_name/path\_of\_script</u>" in questo puntiamo allo script che abbiamo creato nel Passo 2 per gestire la richiesta POST.

4. Una volta implementato tutto, è possibile eseguire il test caricando manualmente qualsiasi file accedendo al server HTTP tramite. browser.

#### Procedura

#### Passaggio 1

Aprire Amministrazione Cisco Unified CM> Selezionare Gestione utenti > Impostazione utenti > Servizio UC.

| Use | er Management 👻   | Bulk Administration | n 🕶 | Help 👻                        |   |
|-----|-------------------|---------------------|-----|-------------------------------|---|
|     | Application User  |                     |     |                               |   |
|     | End User          |                     |     |                               |   |
|     | User/Phone Add    | •                   |     |                               |   |
|     | SIP Realm         |                     |     |                               |   |
|     | User Settings     | •                   |     | Credential Policy Default     |   |
|     | Self-Provisioning |                     |     | Credential Policy             |   |
| -   | Assign Presence   | Jsers               |     | Role                          | - |
| _   |                   |                     |     | Access Control Group          |   |
|     |                   |                     |     | Application User CAPF Profile |   |
|     |                   |                     |     | End User CAPF Profile         |   |
|     |                   |                     |     | UC Service                    |   |

#### Passaggio 2

Aggiungere un nuovo servizio UC con un tipo di servizio UC Configurazione client Jabber (jabber-config.xml).

| UC Service Configuration                                                         |   |
|----------------------------------------------------------------------------------|---|
| Next                                                                             |   |
| Status<br>Status: Ready                                                          |   |
| Add a UC Service UC Service Type Jabber Client Configuration (jabber-config.xml) | • |
| Next                                                                             |   |

#### Passaggio 3

Aggiungere un parametro di configurazione Jabber con questi valori:

Sezione—Policy

Parametro - RemotePRTServer

Valore: l'URL dello script di caricamento (<u>http://10.106.120.10/upload.php</u>)

| UC Service Information                  |                            |                                 |   |                                                               |                            |  |  |  |  |  |  |
|-----------------------------------------|----------------------------|---------------------------------|---|---------------------------------------------------------------|----------------------------|--|--|--|--|--|--|
| UC Service Type:<br>Product Type:       | Jabber Client Co<br>Jabber | nfiguration (jabber-config.xml) |   |                                                               |                            |  |  |  |  |  |  |
| Name*                                   | PRT logger                 |                                 |   |                                                               |                            |  |  |  |  |  |  |
| Description                             |                            |                                 |   |                                                               |                            |  |  |  |  |  |  |
| Section         Parameter         Value |                            |                                 |   |                                                               |                            |  |  |  |  |  |  |
| Policies                                | RemotePRTServer            |                                 | v | Specifies the script that uploads the PRT logs to your server | http://10.106.120.10/uploa |  |  |  |  |  |  |

## Verifica

Passaggio 1

Selezionare Periferica > Telefono. **Passaggio 2** 

Scegliere i dispositivi per i quali sono necessari i registri. **Passaggio 3** 

Fate clic su Genera parte (Generate PRT) per l'opzione selezionata.

| Find and Lis | t Phones              |                                                           |   |                     |            |     | Related Links: Actively Logged In Device Report 👻 |
|--------------|-----------------------|-----------------------------------------------------------|---|---------------------|------------|-----|---------------------------------------------------|
| cita Add New | Add New From Template | 🏢 Beleci Al 🔛 Clear Al 💥 Delete Selected 🏠 Reset Selected | 2 | Apply Config to Sel | ected      |     | Demerate PRT for Selected                         |
| 2            | sausiogZ              | Defaul                                                    | 8 | 53P                 | Registered | Now | shuhari 10.106.120.5 🐧 💕                          |

Passaggio 4

Per controllare la parte raccolta accedere al server HTTP e controllare la directory (/var/www/html/JabberPRT/uploads/) menzionata nello script

| [sausing70de                              | avı | net uplo | oads]\$ p | bwd      |     |    |       |                |      |        |           |          |             |             |       |
|-------------------------------------------|-----|----------|-----------|----------|-----|----|-------|----------------|------|--------|-----------|----------|-------------|-------------|-------|
| /var/www/html/JabberPRT/uploads           |     |          |           |          |     |    |       |                |      |        |           |          |             |             |       |
| [sausing7@devnet_uploads]\$               |     |          |           |          |     |    |       |                |      |        |           |          |             |             |       |
| <pre>(sausing7@devnet uploads)\$ 11</pre> |     |          |           |          |     |    |       |                |      |        |           |          |             |             |       |
| total 20736                               |     |          |           |          |     |    |       |                |      |        |           |          |             |             |       |
| -rw-rr                                    | 1   | apache   | apache    | 719302   | Jul | 27 | 12:48 | Jabber-Win-12. | 9.3. | 304813 | -20210727 | 001830-  | -Windows_10 | Enterprise  | .zip  |
| -rw-rr                                    | 1   | apache   | apache    | 677514   | Jul | 28 | 21:04 | Jabber-Win-12. | 9.3. | 304813 | -20210728 | 083443-  | -Windows 10 | Enterprise  | .zip  |
| <u>-rw-rr</u>                             | 1   | apache   | apache    | 7789105  | Jul | 30 | 11:07 | Jabber-Win-12. | 9.3. | 304813 | -20210729 | 223706   | Windows 1   | Enterprise  | .zip  |
| -rw-rr                                    | 1   | apache   | apache    | 670121   | Jul | 30 | 11:11 | Jabber-Win-12. | 9.3. | 304813 | -20210729 | 224132   | -Windows 10 | Enterprise  | .zip  |
| -rw-rr                                    | 1   | apache   | apache    | 10636031 | Jul | 30 | 11:06 | Jabber-Win-12. | 9.3. | 304813 | -20210730 | 110645-  | Windows 8   | 1 Enterpris | e.zip |
| -rw-rr                                    | 1   | apache   | apache    | 729102   | Jul | 30 | 11:11 | Jabber-Win-12. | 9.3. | 304813 | -20210730 | 1111116- | -Windows_8  | 1_Enterpris | e.zip |

## Risoluzione dei problemi

Di seguito sono riportati i controlli di base per la risoluzione dei problemi

1. Controllare se si sta ricevendo SIP Notify da CUCM di seguito è riportato il frammento di registro di esempio

```
NOTIFY sip:0008@10.106.120.5:51038 SIP/2.0
Via: SIP/2.0/TCP 10.106.120.2:5060;branch=z9hG4bK1273e54f34755
From: <sip:10.106.120.2>;tag=1284645402
To: <sip:0008@10.106.120.5>
Call-ID: e7fc3880-led10efb-12732-2786a0a@10.106.120.2
CSeq: 101 NOTIFY
Max-Forwards: 70
Date: Fri, 30 Jul 2021 05:42:22 GMT
User-Agent: Cisco-CUCM12.5
Event: service-control
Subscription-State: active
Contact: <sip:10.106.120.2:5060;transport=tcp>
Content-Type: text/plain
```

```
Content-Length: 86

action=prt-report

RegisterCallId={005056bd-e9d90009-00000f98-000014d7@10.106.120.5}
```

## 2. Check-in di PRT con le parole chiave **notificationOnPRTStart** & **onPRTStart** per controllare ulteriormente lo stato Esempio di log

2021-07-29 22:41:27,917 INFO [0x00001260] [ipcc\core\sipstack\ccsip\_platform.c(250)] [csf.sip-call-control] [sip\_platform\_reset\_req] - SIPCC-SIP\_REG\_STATE: 2021-07-29 22:41:27,917 DEBUG [0x000052c8] [ftphonewrapper\CC\_SIPCCService.cpp(7463)] [csf.ecc] [csf::ecc::CC\_SIPCCService::serviceRequest] - service = CC\_DEVICE\_PRT\_REPORT 2021-07-29 22:41:27,917 INFO [0x000055dc] [control\CallControlManagerImpl.cpp(4553)] [csf.ecc] [csf::ecc::CallControlManagerImpl::onPRTReport] - notify prt report event 2021-07-29 22:41:27,917 DEBUG [0x000055dc] [ntrol/TelephonyCallControlImpl.cpp(6919)] [jcf.tel.callcontrol] [CSFUnified::TelephonyCallControlImpl::onPRTReport] - onPRTReport] 2021-07-29 22:41:27,917 DEBUG [0x00004b9c] [ntrol\TelephonyCallControlImpl.cpp(6928)] [jcf.tel.callcontrol] [CSFUnified::TelephonyCallControlImpl::onPRTReportImpl] - onPRTReport 2021-07-29 22:41:27,917 DEBUG [0x00004b9c] [honyAdapterCallControlObserver.cpp(1284)] [jcf.tel.ccobserver] [CSFUnified::TelephonyAdapter::onPRTReportChange] - onPRTReportChange 2021-07-29 22:41:27,917 DEBUG [0x00004b9c] [src\framework\ServicesDispatcher.cpp(38)] [services-dispatcher] [CSFUnified::ServicesDispatcher::enqueue] -ServicesDispatcher.enqueue: TelephonyServiceImpl::notifyOnPRTStart 2021-07-29 22:41:27,917 DEBUG [0x00004968] [rc\framework\ServicesDispatcher.cpp(207)] [services-dispatcher] [CSFUnified::ServicesDispatcher::executeTask] - executing (TelephonyServiceImpl::notifyOnPRTStart) 2021-07-29 22:41:27,917 DEBUG [0x00004968] [ices\impl\TelephonyServiceImpl.cpp(5060)] [jcf.tel.service] [CSFUnified::TelephonyServiceImpl::notifyOnPRTStart] -TelephonyServiceImpl::notifyOnPRTStart 2021-07-29 22:41:27,917 DEBUG [0x00004968] [c\plugin-runtime\impl\jabberprt.cpp(486)] [PluginRuntime] [JabberPrtImpl::setPRTConfig] - Setting Config:ProblemReportToolOnPrem to 0xTrue 2021-07-29 22:41:27,917 DEBUG [0x00004a88] [src\framework\ServicesDispatcher.cpp(38)] [services-dispatcher] [CSFUnified::ServicesDispatcher::enqueue] -ServicesDispatcher.enqueue: OnFlushCompleted 2021-07-29 22:41:27,917 DEBUG [0x00004968] [gins\hubwindowplugin\prtlistener.cpp(10)] [HubWindowPlugin] [CPrtListener::onPRTStart] - received remote amdin upload prt request

- 3. Provate a caricare la PRT direttamente da un browser Web utilizzando la macchina in questione.
- 4. Verificare che il software antivirus o il firewall non impedisca la richiesta.
- 5. Possiamo verificare la richiesta di accesso anche sul server Apache e controllare gli errori nel caso in cui il percorso di CentOS sia /var/log/httpd/
- 6. Assicurarsi che *post-max-size* di php è sufficiente per accettare grandi dimensioni di PRT così come possiamo modificare lo stesso da **php.ini**

## Informazioni correlate

Configurazione della funzionalità di segnalazione dei problemi per Cisco Jabber 12.9